# **Korte Handleiding Voor De Omnipod®** Gebruiker

# Een Bolus Toedienen

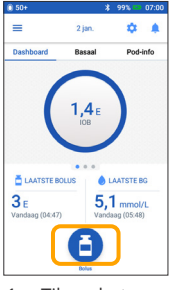

1. > Tik op het pictogram Bolus op het startscherm

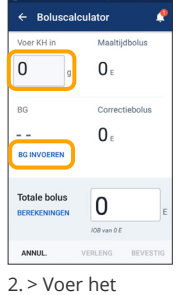

aantal gram koolhydraten in (als u gaat eten) > Tik op "BG INVOEREN"

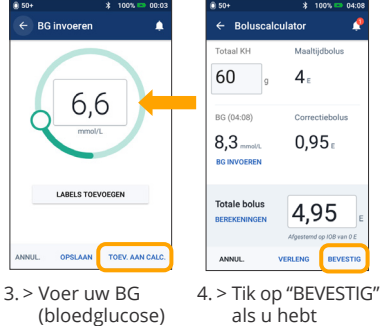

als u hebt gecontroleerd dat uw ingevoerde waarden correct ziin

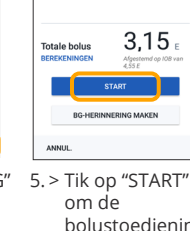

8,3 п

BG (04:43)

bolustoediening te starten

### Herinnering

Als u een onmiddellijke bolus geeft, zijn op het startscherm de gegevens en een voortgangsbalk te zien. U kunt uw Omnipod DASH<sup>®</sup>-PDM niet gebruiken tijdens een onmiddellijke bolus.

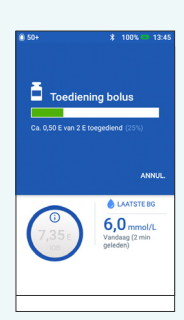

# Een Tijdelijke Basaalsnelheid Instellen

handmatig in

> Tik op "TOEV.

AAN CALC."

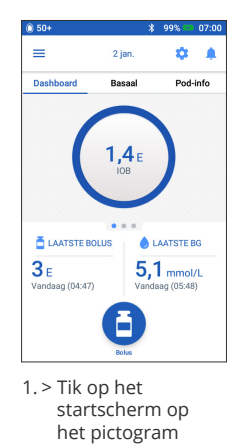

Menu

| 0.001         | 4 100%                                 | U |
|---------------|----------------------------------------|---|
| C             |                                        | f |
| <u>#</u>      | Tijdelijke<br>basaalsnelheid instellen |   |
| ۲             | Pod                                    | I |
| ٥             | BG invoeren                            | I |
| 0             | Insuline onderbreken                   |   |
| PROGI<br>VOOR | RAMMA'S &<br>INSTELLINGEN BEHEREN      | 4 |
| ۰.            | Basaalprogramma's                      | I |
| **            | Voorinst. tijd. bas.snelh.             | I |

basaalsnelheid instellen"

| ) 50+                         |                             | *           | 100% 📼 | 00:04   |  |  |
|-------------------------------|-----------------------------|-------------|--------|---------|--|--|
| ← Tijdelijke basaalsnelhei… 🌲 |                             |             |        |         |  |  |
|                               |                             |             | Grafie | ek: E/u |  |  |
| Nu(\<br>7                     | /olgende da                 | ag)         |        |         |  |  |
|                               | 0,75                        | 1           | 1,5    |         |  |  |
| 3:00                          | C                           | 15:00 08:00 | 1      | 14:00   |  |  |
| Bas<br>(tot 3                 | aalsnelf<br><sub>E/u)</sub> | neid        |        | %       |  |  |
| <b>Duu</b><br>(30 m           | <b>r</b><br>in tot 12 u)    |             |        | uur     |  |  |
|                               | KIES UIT                    | VOORINSTEI  | LINGEN | +       |  |  |
| ANNU                          | JL.                         |             | BE     | VESTIG  |  |  |
| > 1                           | īk on                       | het in      | voer   | vak     |  |  |

- voor Basaalsnelheid en kies de gewenste wijziging (in %)
- > Tik op het invoervak voor Duur en kies de gewenste tijdsduur > Of tik op "KIES UIT VOORINSTELLINGEN"
- (als u voorinstellingen hebt opgeslagen)

### Tiideliike basaalsnelh Duu **₽** 80% 11.5 uur OPSLAA ANNUL

. > Tik op "ACTIVEREN" als u hebt gecontroleerd dat uw ingevoerde waarden correct ziin

#### Wist u dit?

- > Tijdelijke basaalsnelheid is groen gemarkeerd als er een actieve tijdelijke basaalsnelheid loopt.
- > U kunt een groen bevestigingsbericht altijd naar rechts vegen om het snel te laten verdwijnen.

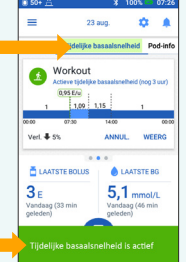

# **Onderbreken En Hervatten Van Insulinetoediening**

| 1 -> Tik op het<br>startscherm<br>op het<br>pictogram | 100     000       Image: State State | <ul> <li>Source and the second second se</li></ul> |                                                                                            | <complex-block></complex-block>                                     | <ul> <li>Herinnering</li> <li>U MOET de insulinetoediening<br/>hervatten. Dit gebeurt na een<br/>onderbreking niet automatisch.</li> <li>Gedurende de<br/>onderbrekingsperiode piept de<br/>Pod elke 15 minuten om u eraan<br/>te herinneren dat er geen insuline<br/>wordt toegediend.</li> <li>Verlengde bolussen en</li> </ul> |
|-------------------------------------------------------|----------------------------------------------------------------------------------------------------|----------------------------------------------------------------------------------------------------|--------------------------------------------------------------------------------------------|---------------------------------------------------------------------|----------------------------------------------------------------------------------------------------|
| op het<br>pictogram<br>Menu                           |                                                                                                    | <ul> <li>&gt; Tik op "INSULINE<br/>ONDERBREKEN"</li> <li>&gt; Tik op "Ja" om de<br/>insulinetoediening<br/>te stoppen</li> </ul>                                                                                                    | toont in een<br>gele balk de<br>mededeling<br>dat de<br>insulinetoedieni<br>is onderbroken | HERVATTEN"<br>om de<br>insulinetoediening<br>weer te starten<br>ing | > Verlengde bolussen en<br>tijdelijke basaalsnelheden<br>worden geannuleerd als u de<br>insulinetoediening onderbreekt.                                                                                                    |

# Korte Handleiding Voor De Omnipod® Gebruiker

# Een Pod Vervangen

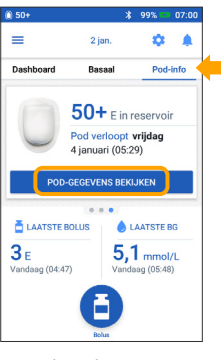

- 1. > Tik op het startscherm op "Pod-info" > Tik op "POD-GEGEVENS
  - GEGEVENS BEKIJKEN"

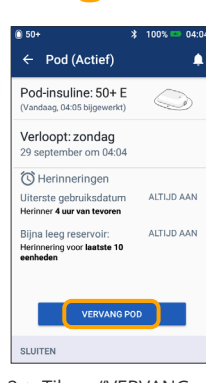

- 2. > Tik op "VERVANG
  - > Volg de aanwijzingen
  - POD"
  - op het scherm nauwkeurig op
  - > Pod wordt
  - uitgeschakeld

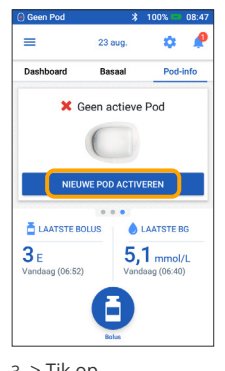

3. > Tik op "NIEUWE POD ACTIVEREN"

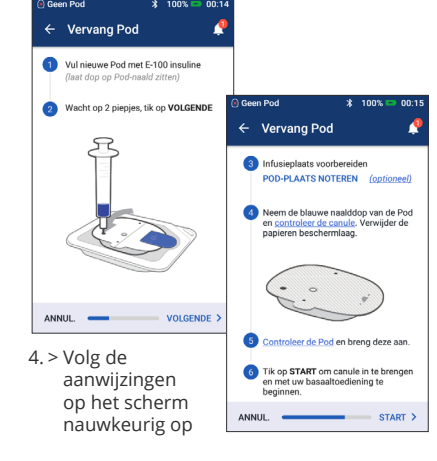

### Denk hieraan!

- > Laat de Pod in het plastic bakje zitten tijdens het vullen en klaarmaken.
- > Plaats de Pod en Omnipod DASH®-PDM tegen elkaar aan tijdens het voorvullen.

## Geschiedenis Insulinetoediening En Bloedglucosewaarden Bekijken

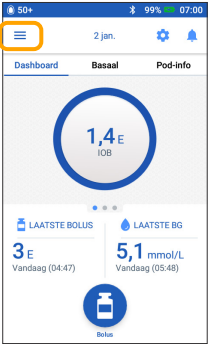

1. > Tik op het startscherm op het pictogram Menu

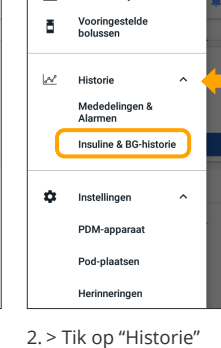

Voorinst. tijd. bas.s

<u>#</u>

 > Tik op "Historie" om de lijst te openen
 > Tik op "Insuline & BG-historie"

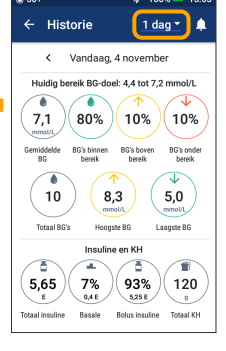

3. > Tik op de pijl omlaag om de geschiedenis van 1 dag of meerdere dagen weer te geven

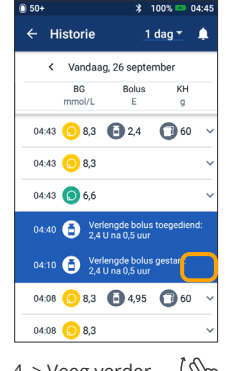

 4. > Veeg verder (m naar boven om het scherm met gegevens te bekijken
 > Tik op de pijl

omlaag om meer gegevens te tonen

### Uw geschiedenis eenvoudig bij de hand!

- > Informatie BG:
  - Gemiddelde BG
  - BG's binnen bereik
  - BG's boven en onder bereik
  - Gemiddeld aantal metingen per dag
  - Totaal BG's (op die dag of in die periode)
  - Hoogste en laagste BG
- > Informatie insulinetoediening:
  - Totaal insuline
  - Gem. totale hoev. insuline (in die periode)
  - Gemiddelde basaalinsuline
  - Gem. Bolusinsuline
  - Gem. Totaal KH
- > Gebeurtenissen Omnipod DASH®-PDM of -Pod:
  - Verlengde bolus
  - Activering/heractivering van een basaalprogramma
  - Start/stop/annulering van een tijdelijke basaalsnelheid
  - Pod geactiveerd of gedeactiveerd

**Belangrijke veiligheidsinformatie:** Het Omnipod DASH®-insulinetoedieningsysteem is bestemd voor het met vaste en variabele snelheden subcutaan toedienen van insuline voor de behandeling van diabetes mellitus bij mensen die insuline nodig hebben. Het Omnipod DASH®systeem is getest en veilig bevonden voor gebruik met de volgende soorten U-100-insuline: Novolog®/NovoRapid®, Humalog®, Fiasp®, Admelog® of Apidra®. Zie de gebruikershandleiding voor het Omnipod DASH®-insulinetoedieningssysteem voor de volledige veiligheidsinformatie, waaronder indicaties, contra-indicaties, waarschuwingen, aandachtspunten en instructies.

De afbeeldingen van de Persoonlijke Diabetesmanager zijn puur illustratief bedoeld en niet als aanbevelingen voor gebruikersinstellingen. De gebruikershandleiding voor het Omnipod DASH®-insulinetoedieningssysteem is online verkrijgbaar op: www.omnipod.com, of bel de klantenservice van Omnipod® (24 uur per dag, 7 dagen per week) op: 0800 0229512 (Buiten Nederland 00 31 20 798 9337). Deze korte handleiding voor de Omnipod® Gebruiker geldt voor de Persoonlijke Diabetesmanager van het type PDM-INT2-D001-MM. Het PDMtypenummer staat afgedrukt op de achterzijde van elke Persoonlijke Diabetesmanager.

©2020 Insulet Corporation. Omnipod, het Omnipod-logo, DASH en het DASH-logo zijn handelsmerken of gedeponeerde handelsmerken van Insulet Corporation in de VS en diverse andere rechtsgebieden. Alle rechten voorbehouden. 1 King St, Hammersmith, London W6 9HR. INS-ODS-09-2019-00134 V2

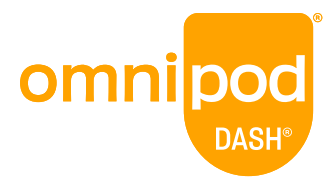

Zie de handleiding van het Omnipod DASH®-insulinetoedieningssysteem voor uitgebreide instructies